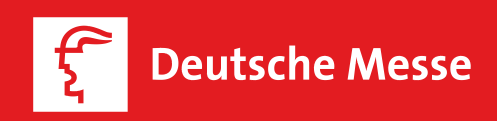

Donnerstag, 17.03.2016

## Women in Digital Business

Bitkom, Vogel IT - Akademie, WIN und CeBIT führen die erfolgreiche Konferenz Women in Digital Business auch 2016 fort. Das Thema Frauen in der IT rückt wieder in den Mittelpunkt bei dieser eintägigen Konferenz.

Es ist weitläufig bekannt, dass Frauen in der IT unterbesetzt sind. Diesem Trend gilt es entgegenzusteuern und die hochqualifizierten Frauen in eine angemessene Position zu heben, da die Unternehmen dringend Mitarbeiter in der IT benötigen.

Die neue Partnerschaft mit dem Bitkom wird auf die Konferenz einen positiven Einfluss nehmen, da so die Ergebnisse auch in den Verband hineingetragen werden und somit Einfluss auf Politik und Wirtschaft haben.

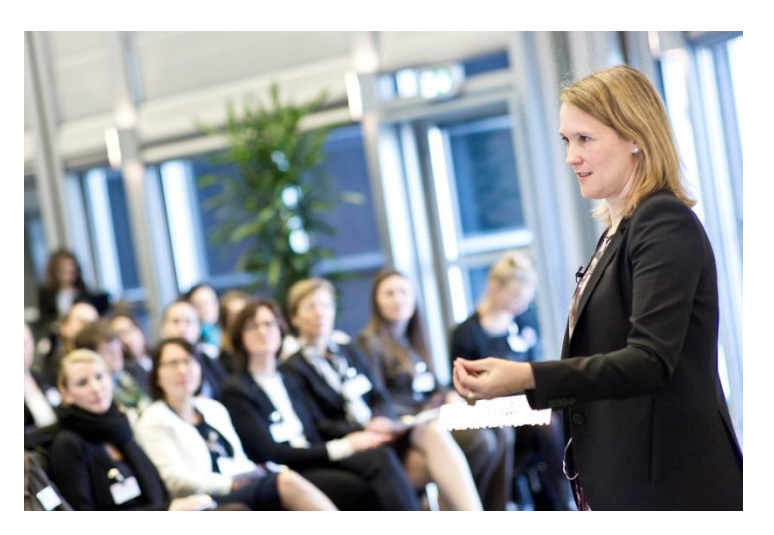

Keynotes, Workshop-Formate wie Worldcafés oder ThinkTanks werden den Erfahrungsaustausch, den Wissenstransfer und das Netzwerken noch wertvoller machen.

Am Abend sind die Teilnehmerinnen wieder vom Bitkom und der CeBIT zur Bitkom Executive Night eingeladen. Auch hier steht das Netzwerken im Vordergrund.

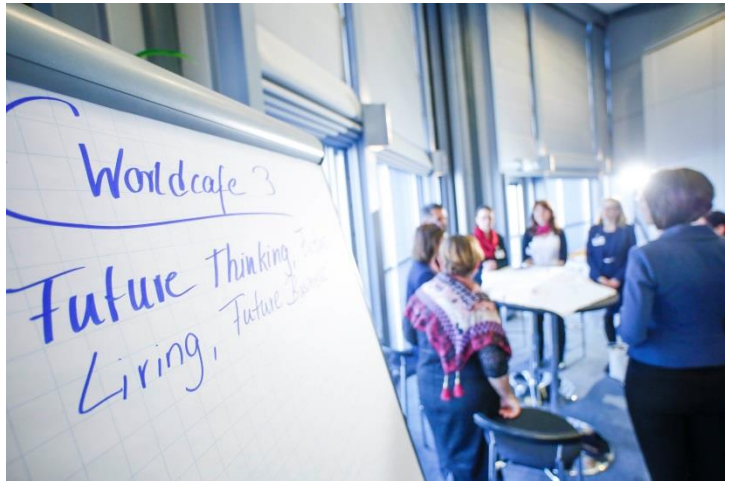

#### Themen wie:

- IT Fachthemen
- Frauen in Führungspositionen
- Kulturwandel im Unternehmen
- Change Management
- Gründung

werden den Tag mit einer spannenden Agenda füllen

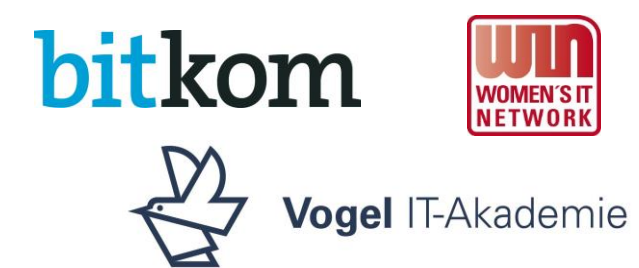

# Beteiligungsmöglichkeiten

#### Paket I

Keynote

Umfangreiche Logopräsenz vor Ort

Logopräsenz auf cebit..de

Logopräsenz auf it-business.de

Redaktionelle Vor- und Nachberichterstattung

5 Konferenztickets

Preis: 4.000€

#### Paket II

Ausführen eines ThinkTanks oder Worldcafés

Logopräsenz vor Ort

Logopräsenz auf cebit.de

Logopräsenz auf it-busines

3 Konferenztickets

Preis: 2.000€

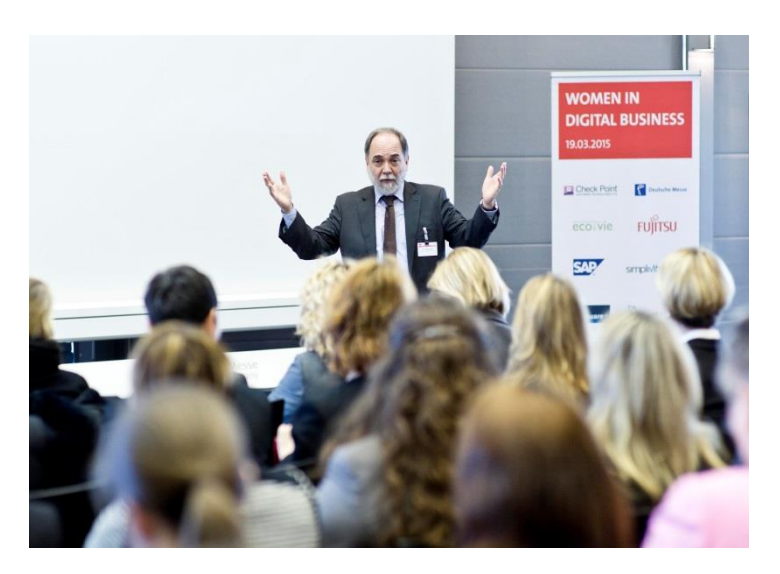

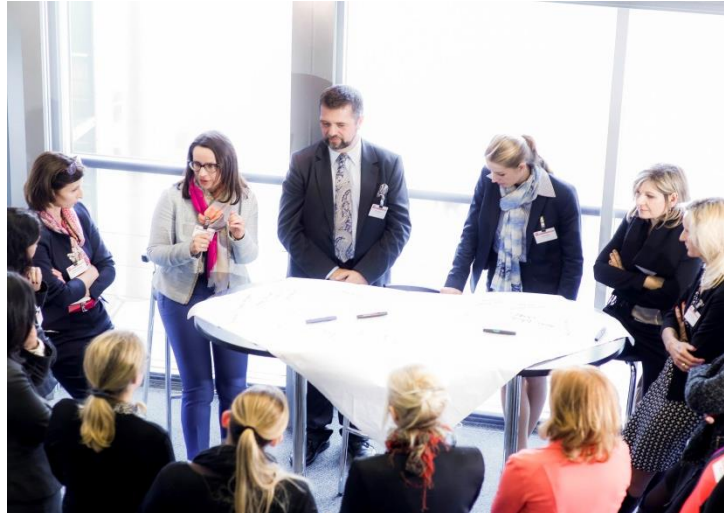

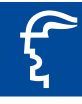

### **Deutsche Messe**

Deutsche Messe Messegelände 30521 Hannover Germany Tel. +49 511 89-0 Fax +49 511 89-32626 info@messe.de www.messe.de

#### Ansprechpartner

Stephanie Wieghaus Tel. +49 511 89-33135 Fax +49 511 89-33162 Stephanie.Wieghaus@messe.de